## Navigation

<u>Onelink.kp.org</u> > eSettlements > Supplier Information > Initiate Supplier Change

## Introduction

This quick reference guide provides steps for entering banking information (ACH) via the eSettlements supplier portal.

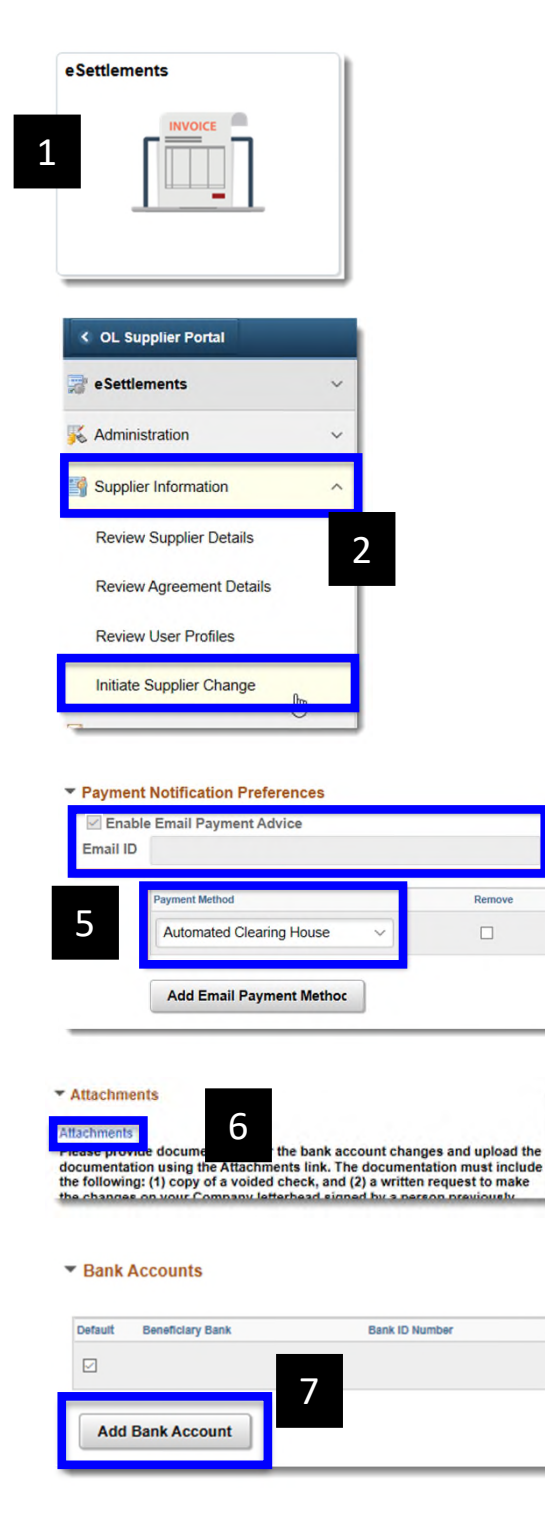

- 1) Click **eSettlements** to view the following navigation collection.
- From the navigation collection, select Supplier
  Information then select Initiate Supplier Change.
- 3) Click on the **Next** button.

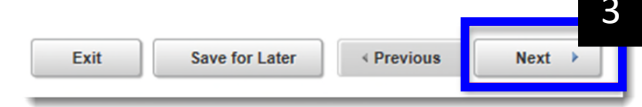

4) Click on the **Edit** icon.

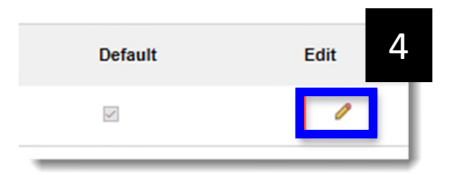

- Check Enable Email Payment Advice, enter the email you wish to receive the ACH payment remittance.
   Select Automated Clearing House in the Payment Method section.
- 6) Click on the **Attachments** link and attach a voided check. (*Failure to provide requested documentation may delay or prevent the receipt of electronic payments to you.*)
- 7) Click on the **Add Bank Account** button. (*Note: If updating existing banking information, please refer to the Guide.*)

8) Only complete the below fields then click **OK**.

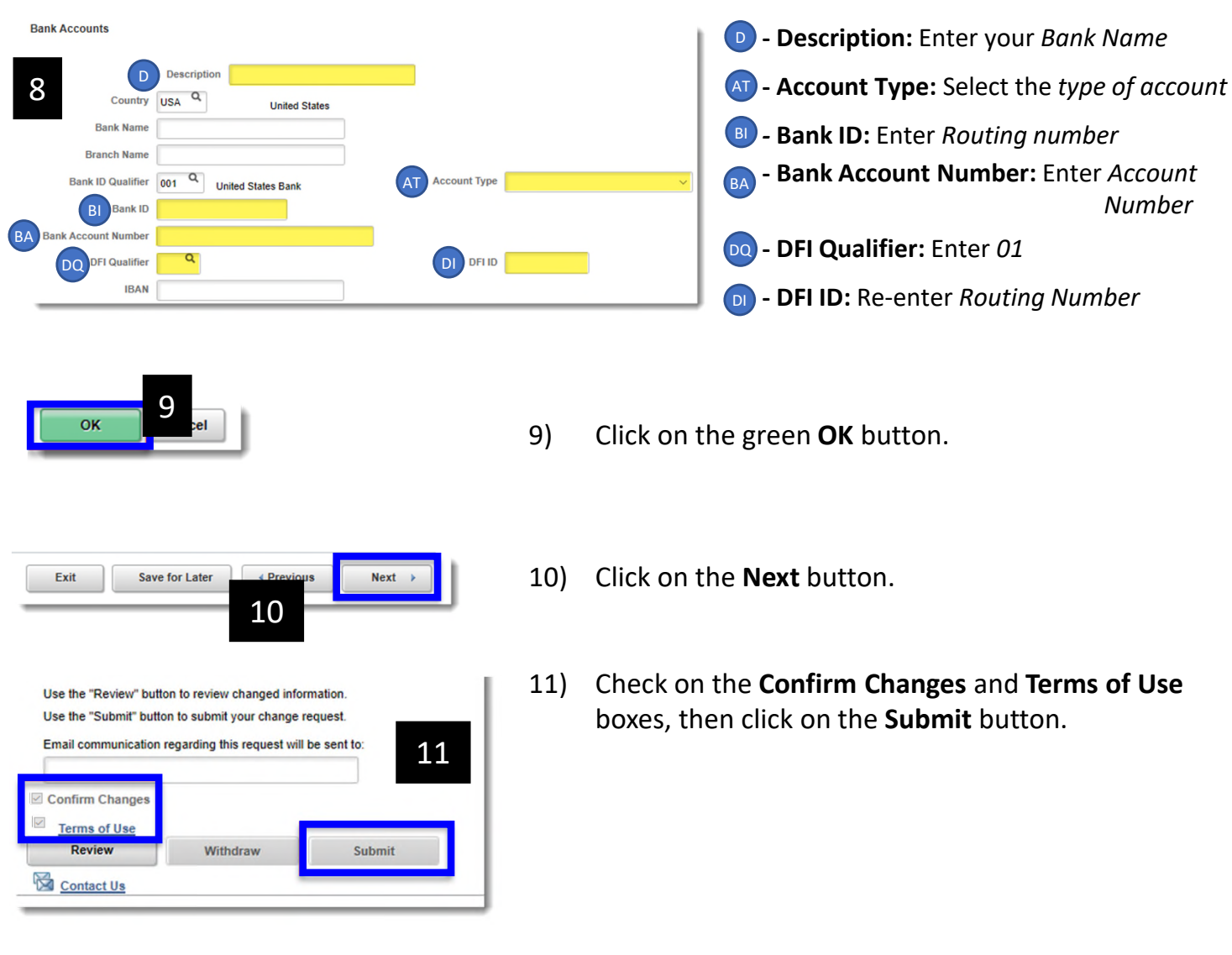

12) An email will be sent confirming the successful submission of your request. A secondary email will be sent once the request is either approved or denied.

For questions regarding your ACH submission, please contact <u>KP-AP-ACH-Validation@kp.org</u>